Sådan henter du en app i App Store, som kan vise KML-filer på din iPhone

I denne lille guide kan du læse, hvordan du får vist Skjoldungestien på en iPhone ved hjælp af den gratis app "GPX Tracker", som er en meget simpel app, som er gratis, uden reklamer og nem at bruge.

1. Åbn App Store på din iPhone

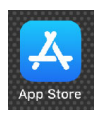

2. I søgefeltet i App Store: Skriv "GPX Tracker" og klik på "søg"

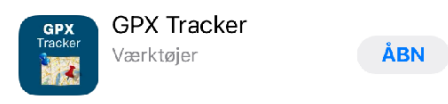

- 3. Klik på "ÅBN" for at downloade "GPX Tracker" til din iPhone. Nu ligger appen på din telefon.
- Slå Lokalitetstjenester til på din iPhone: Vælg "Indstillinger" > "Anonymitet" > "Lokalitetstjenester": Her kan du evt. vælge, at din iPhone kun bruger lokalitet, når du benytter appen. Dvs. ud for appen skal der stå "Ved brug".
- 5. På din iPhone: Download KML-filen fra den side, du lige har været inde på <u>https://www.ecocom.dk/kort</u> ved at trykke en enkelt gang på linket "Download Skjoldungestien til mobil (KML-fil)".
- 6. Nu ser du download-filen i bunden af din mobil. Klik på "Download" og derefter på "Åbn i..." for at vælge den app, du vil bruge til at åbne KML-filen. Her vælger du "GPX Tracker".
- 7. Nu åbner "GPX Tracker". Hvis du ikke straks ser det digitale kort med Skjoldungestien, skal du klikke på mappen øverst til venstre og vælge filen Skjoldungestien.

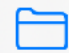

Nu ligger KML-filen i appen, og du kan åbne den og bruge den, når du vil. Der ligger nok en koreansk KML-fil i mappen, når du åbner mappen første gang. Den skal du bare slette.

8. Klik på det lilla symbol nede i højre hjørne for at skifte mellem satellitvisning og alm. kort. Den blå plet viser din egen position. "GPX Tracker" finder din position ved hjælp af satellitter. Brug to fingre til at zoome ind og ud på kortet.